# Guide to Downloading Submitted Application Forms and Supporting Documents

## 1. Access the Portal

Go to the Single Access Portal of your National Patent Office using the following link <u>on the</u> <u>SAP tool</u>.

# 2. Log In

Log in using your credentials.

## 3. View Candidate Information

After logging in, you will see a list of candidates along with their personal details from the application form.

| Content  | rh Structure                                                                                | Appearance   | ₿• Extend   | d 🔧 Configurat | tion 🔒 Groups | 1 People     | II Report | s 🛛 Help      | Regional Pl | atforms      |                |             |   |        |        |
|----------|---------------------------------------------------------------------------------------------|--------------|-------------|----------------|---------------|--------------|-----------|---------------|-------------|--------------|----------------|-------------|---|--------|--------|
| =        | Faropäisches<br>Pateritant<br>European<br>Praterit Office<br>Office européen<br>des beverts | Single Acces | s Portal    |                |               |              |           |               |             |              |                |             | 0 | <br>8  | BI     |
| *        | Country of re                                                                               | sidence      |             |                |               |              |           |               |             |              |                |             |   |        |        |
|          | - Any -                                                                                     |              | *           |                |               |              |           |               |             |              |                |             |   |        |        |
| <b>P</b> | Apply                                                                                       |              |             |                |               |              |           |               |             |              |                |             |   |        |        |
|          |                                                                                             |              |             |                |               |              |           |               |             |              |                |             |   |        |        |
|          | Title                                                                                       | First        | name (as in | n passport/ID) | Last name(s)  | (as in passp | ort/ID) G | ender         | Date o      | of birth     | Place of birth | Nationality |   | Street | , hous |
| - 1      | Ms                                                                                          |              |             |                |               |              | F         | emale         |             |              |                |             |   |        | 1      |
| 212      | Mr                                                                                          |              |             |                |               |              | М         | ale           |             |              |                |             |   |        |        |
| ilia     | Mr                                                                                          |              |             |                |               |              | М         | ale           |             |              |                |             |   |        |        |
| _        |                                                                                             |              |             |                |               |              | F         | emale         |             |              |                |             |   |        |        |
| ш        | 4                                                                                           |              |             |                |               |              |           |               |             |              |                |             |   |        | Þ      |
| 2/       |                                                                                             |              |             |                |               |              |           |               |             |              |                |             |   |        |        |
|          | Download sub                                                                                | nissions     |             |                |               |              |           |               |             |              |                |             |   |        |        |
| S        | ៍                                                                                           |              |             |                |               |              |           |               |             |              |                |             |   |        |        |
| Ê        |                                                                                             |              |             |                |               |              |           |               |             |              |                |             |   |        |        |
| Ê        |                                                                                             |              |             |                | Data pro      | otection and | privacy   | Accessibility | Security    | Terms of use |                |             |   |        |        |

### 4. Download Application Form

- You can download the submitted candidate's application forms in pivot format as a **CSV** file.
- To open it in Excel, save the CSV file and open it with Excel.

Note: The page will display candidate data only if submissions have been made.

### 5. Download Supporting Documents

By scrolling to the far right of the table listing the personal details, you will find the documents submitted by each candidate. These must include:

- Motivation Letter
  - Support Letter from the employer
  - Proof of permanent residency
  - Proof of Enrolment for the EQE 2026

Click on the document name to download it in PDF format.

| 0  | Back to site | ∃ Manage 1                                                                           | bilievski  | @epo.org          |                                   |              |              |              |              |                     |                         |                      |                    |         |         | 🖌 Edi  | 2  |
|----|--------------|--------------------------------------------------------------------------------------|------------|-------------------|-----------------------------------|--------------|--------------|--------------|--------------|---------------------|-------------------------|----------------------|--------------------|---------|---------|--------|----|
| ĥ  | Content      | 🕆 Structure 🔍 App                                                                    | pearance   | 🏝 Extend          | <ul> <li>Configuration</li> </ul> | 🔒 Groups     | J People     | II Reports   | 🛛 Help       | Regional Platforms  |                         |                      |                    |         |         |        | 14 |
| =  | Ì            | Europäisches<br>Patentamt<br>European<br>Patentamt<br>Office europäen<br>des brevets | Portal     |                   |                                   |              |              |              |              |                     |                         | 0                    |                    |         | BI      |        |    |
| 1  | , L          | Any -                                                                                |            | ~                 |                                   |              |              |              |              |                     |                         |                      |                    |         |         |        |    |
| P  |              | Apply                                                                                |            |                   |                                   |              |              |              |              |                     |                         |                      |                    |         |         |        |    |
|    | )            | Enrolled for pape                                                                    | er(s) M    | Motivation letter |                                   |              |              | letter       |              | Proof of resid      | lence                   | Proof of enrol       | Proof of enrolment |         |         |        |    |
|    |              | Paper F                                                                              | d          | 1750949           | 967_FR_motivatio                  | n_letter.pdf | <b>17509</b> | 49967_FR_su  | oport_letter | r.pdf 🛛 🛃 175094996 | 7_FR_proof_of_residence | e.pdf 🛛 🛃 1750949967 | _FR_proc           | of_of_e | nrolmen | t.pdf  |    |
|    |              | Paper F                                                                              | -          | 1751005           | 727_AT_motivatio                  | n_letter.pdf | 17510        | 05727_AT_su  | oport_letter | .pdf 🛛 🛃 175100572  | 7_AT_proof_of_residence | e.pdf 🛛 🛃 1751005727 | _AT_proc           | of_of_e | nrolmen | t.pdf  |    |
| =0 |              | Paper F                                                                              | d          | 1751024           | 964_MK_motivatio                  | n_letter.pdf | 17510        | 24964_MK_su  | pport_lette  | r.pdf 🛛 🔂 175102496 | 4_MK_proof_of_residenc  | e.pdf 🛛 🕢 1751024964 | _MK_pro            | of_of_e | enrolme | nt.pdf |    |
| ŧ  | 1            | Paper M1 and pap                                                                     | oer M2 🛛 🛛 | 1751027           | 263_EP_motivatio                  | n_letter.pdf | 17510        | 27263_EP_suj | pport_letter | r.pdf 🛛 🔀 175102726 | 3_EP_proof_of_residence | e.pdf 🛛 🛃 1751027263 | _EP_proc           | of_of_e | nrolmer | it.pdf |    |
| Ħ  |              |                                                                                      |            |                   |                                   |              |              |              |              |                     |                         |                      |                    |         |         | •      |    |
| •  | , D          | ownload submission                                                                   | ıs         |                   |                                   |              |              |              |              |                     |                         |                      |                    |         |         |        |    |
| 6  |              |                                                                                      |            |                   |                                   |              |              |              |              |                     |                         |                      |                    |         |         |        |    |
| Ê  |              |                                                                                      |            |                   |                                   | Data         |              |              | 16.111-      | Convitu Toron       | -fue                    |                      |                    |         |         |        |    |
| É  |              | Data protection and privacy Accessibility Security Terms of use                      |            |                   |                                   |              |              |              |              |                     |                         |                      |                    |         |         |        |    |